### **INSERIMENTO PRENOTAZIONI COLLOQUI**

1. Andare sul sito DIDUP ARGO e loggarsi

| Accedi con Argo S | koftware × +                                                                                              | v -                                                      |  |  |  |  |  |  |
|-------------------|----------------------------------------------------------------------------------------------------|----------------------------------------------------------|--|--|--|--|--|--|
| ← → C (m)         | portaleargo.it/auth/sso/login/?login_challenge=a9445d                                                     | ed81e491888143821862d3bb6 G 🗣 🖻 🏚 🚺 🌲                    |  |  |  |  |  |  |
|                   | didUP                                                                                                    |                                                          |  |  |  |  |  |  |
| marin             | na. fabbri.sc22028                                                                                        |                                                          |  |  |  |  |  |  |
| <b>≙</b> Ps       | ssword Becupera la password                                                                               | Ciao!                                                    |  |  |  |  |  |  |
| D P               | Cliccando su "Ricordami" non dovral pù autenticarti su<br>questo dispositivo per accesere atte approacom. | Questa è la nuova modalità di accesso di Argo Software.  |  |  |  |  |  |  |
|                   | ENTRA<br>TORNA INDIETRIO                                                                                  |                                                          |  |  |  |  |  |  |
| <b>≗</b> Co       | office Scuola                                                                                             | Argo Software                                            |  |  |  |  |  |  |
|                   | © Tutti i diritti riservati                                                                               | Attiva Windows<br>Passa a Importazioni per attivare Wind |  |  |  |  |  |  |

2. Cliccare su COMUNICAZIONE e poi "Ricevimento Docente"

| 🚥 Nuovo Argo didUP                                                                       | × +                             |                                                  |                                      |  |  |  |  |  |
|------------------------------------------------------------------------------------------|---------------------------------|--------------------------------------------------|--------------------------------------|--|--|--|--|--|
| $\leftrightarrow$ $\rightarrow$ C $\bullet$ portaleargo.it                               | C  portaleargo.it/voti/?classic |                                                  |                                      |  |  |  |  |  |
|                                                                                          |                                 |                                                  |                                      |  |  |  |  |  |
| Menù                                                                                     | ×                               |                                                  |                                      |  |  |  |  |  |
| 🗅 Home                                                                                   |                                 | EFFETTUA UNA SUPPLENZA 🔂                         |                                      |  |  |  |  |  |
| 🔁 Registro                                                                               | •                               |                                                  |                                      |  |  |  |  |  |
| 📴 Scrutini                                                                               |                                 | BACHECA                                          | CONDIVISIONE DOCUMENTI AL            |  |  |  |  |  |
| 🗇 Didattica                                                                              | •                               |                                                  |                                      |  |  |  |  |  |
| 🕼 Bacheca                                                                                | •                               | 0 messaggi pubblicati oggi                       | O nuovi file caricati dagli alunni o |  |  |  |  |  |
| r Comunicazioni                                                                          |                                 | 2 messaggi con richiesta presa visione richiesta | 0 file non ancora visti              |  |  |  |  |  |
| <ul> <li>Invio email</li> <li>Ricevimento docente</li> <li>Docenti per Classe</li> </ul> | •                               | O messaggr con adesione proposta                 |                                      |  |  |  |  |  |
|                                                                                          |                                 | Classe 2A 🔊                                      | Classe 3A ➡                          |  |  |  |  |  |
|                                                                                          |                                 | Da 27 a 28 ore settimanali                       | Da 27 a 28 ore settimanali           |  |  |  |  |  |
| 警 Eletti Consiglio di Classe                                                             |                                 | Scuola Primaria "A. Zoli"                        | Scuola Primaria "A. Zoli"            |  |  |  |  |  |
| 🔒 Eletti Consiglio di Istituto                                                           |                                 | Venti calendario: 0                              | A Messaggi da leggere: 0             |  |  |  |  |  |
| ⑦ Orario                                                                                 | •                               | nglese 🕩                                         |                                      |  |  |  |  |  |
| 🖨 Stampe                                                                                 | •                               |                                                  |                                      |  |  |  |  |  |
| 🖻 Servizi Personale                                                                      |                                 |                                                  |                                      |  |  |  |  |  |
| 💥 Strumenti                                                                              | •                               |                                                  |                                      |  |  |  |  |  |
| 🕒 Logout                                                                                 |                                 |                                                  |                                      |  |  |  |  |  |

### 3. Cliccare su AGGIUNGI

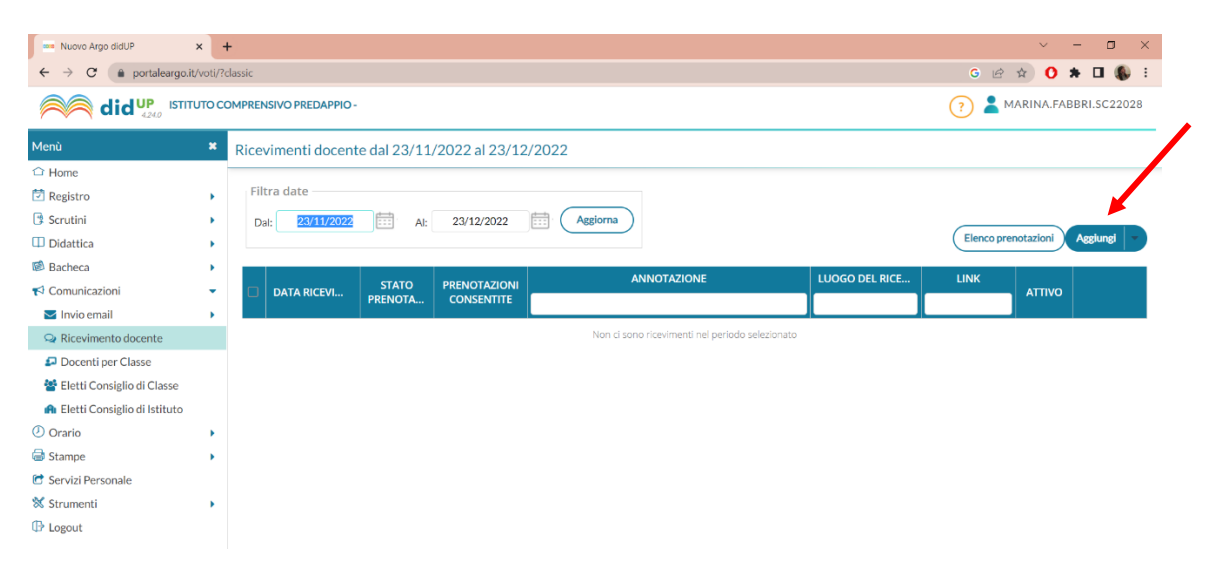

### 4. INSERITE I SEGUENTI DATI

| Aggiungi ricevim                                | nento                                    |                                 |                                                   |                            |                            | Indietro                | isci                                                                              |
|-------------------------------------------------|------------------------------------------|---------------------------------|---------------------------------------------------|----------------------------|----------------------------|-------------------------|-----------------------------------------------------------------------------------|
| Mattivo (Le fan                                 | niglie possono effettuare p              | prenotazioni)                   | ←                                                 |                            | Deve essere                | flaggato                | ]                                                                                 |
| Ricevimento Sir                                 | ngolo                                    | <b></b>                         |                                                   | Deve esser                 | e singolo                  |                         |                                                                                   |
| Data del rice                                   | evimento<br>15/12/2022                   |                                 | Dalle<br>Ore:                                     | Segnate la                 | data<br>Minuti: 30         | ]<br>] • ]              | Segnate<br>L'ora di                                                               |
| Seg<br>da                                       | gnate più ricevimenti<br>8/10 minuti     |                                 | Alle<br>Ore:                                      | 19 -                       | Minuti: 00                 |                         | inizio e<br>di fine                                                               |
| Opzioni<br>O Un ricevimento da<br>In minuti     |                                          | Prenotazio<br>Ore: 08<br>del: 0 | one conse<br>•<br>•<br>•<br>•<br>•<br>•<br>•<br>• | entita dalle<br>Minuti: 00 | •<br>al: 12/12/20          | 022                     | Indicate la<br>finestra<br>temporale in<br>cui è<br>consentita la<br>prenotazione |
| Altre informazioni pe<br>Luogo del ricevimento: | er le famiglie<br>presso la sede A. ZOLI |                                 |                                                   |                            |                            | Specificare<br>il luogo |                                                                                   |
| Link:                                           | https://                                 |                                 |                                                   |                            |                            | preciso                 |                                                                                   |
| Annotazioni:                                    | one oraria                               |                                 | 2                                                 | 08/250                     |                            |                         |                                                                                   |
| E-mail docente:                                 | m.fabbri@icpredappio.istruzio            | neer.it                         | F F                                               | <b>PRIVATA</b> (Le famig   | glie <b>NON</b> possono co | ntattare il docente     | via mail)                                                                         |
| (Riceverai una mail in c                        | caso di prenotazione o disdetta s        | olo se è attiva la rela         | tiva opzione i                                    | n "Strumenti > Op          | ozioni famiglia")          |                         |                                                                                   |

# 5. Cliccate su "INSERISCI" in alto a destra

## 6. Una volta confermato il tutto vedremo questo tipo di elenco:

|                                |   |       |                   |                  |                            |                                             |                      | ? 👗 M          | ? AMARINA.FABBRI.SC22028 |           |              |          |  |
|--------------------------------|---|-------|-------------------|------------------|----------------------------|---------------------------------------------|----------------------|----------------|--------------------------|-----------|--------------|----------|--|
| Menù                           | × | Ricev | vimenti docent    |                  |                            |                                             |                      | _              |                          |           |              |          |  |
| 🗅 Home                         |   |       |                   |                  |                            |                                             |                      |                |                          |           |              |          |  |
| 🔄 Registro                     | • | Filt  | ra date           |                  |                            |                                             |                      |                |                          |           |              |          |  |
| 🕃 Scrutini                     | • | Da    | l: 23/11/2022     | Al:              | 23/12/2022                 | Aggiorna                                    |                      |                |                          | _         |              | ~        |  |
| Didattica                      | • |       |                   |                  |                            |                                             |                      | Elenco prei    | otazioni                 | Aggiur    | igi 🔹        | )        |  |
| 🕼 Bacheca                      | • |       |                   |                  |                            |                                             |                      | LINK           |                          |           |              |          |  |
| 📢 Comunicazioni                | • |       | DATA RICEVI       | STATO<br>PRENOTA | PRENOTAZIONI<br>CONSENTITE |                                             |                      |                |                          |           |              |          |  |
| 🔁 Invio email                  | • |       |                   |                  |                            |                                             |                      |                |                          |           |              |          |  |
| ♀ Ricevimento docente          |   |       | 15/12/2022 (G     | 0/1              | dalle 08:00 de             | Si prega di rispettare la scansione oraria  | presso la sede A     |                | Si                       | $\oslash$ | $\otimes$    |          |  |
| ₽ Docenti per Classe           |   |       | 15/12/2022 (6     | 0/1              | dalle 08:00 de             | Si prega di rispettare la scansione oraria  | presso la sede A     |                | Si                       |           | $\bigotimes$ |          |  |
| 矕 Eletti Consiglio di Classe   |   |       | IST IN LOLL (SIII | • • •            | dane obioo dem             | si prega al rispectare la statistiche orana | pressona sea e rem   |                |                          | 0         | 0            |          |  |
| 🏫 Eletti Consiglio di Istituto |   |       | 15/12/2022 (G     | 0/1              | dalle 08:00 de             | Si prega di rispettare la scansione oraria  | presso la sede A     |                | Si                       | $\oslash$ | $\otimes$    |          |  |
| 🕗 Orario                       | • |       | 15/12/2022 (6     | 0/1              | dalle 08:00 de             | Si nrega di rispettare la scansione oraria  | presso la sede A     |                | si                       |           | $\bigotimes$ |          |  |
| G Stampe                       | • |       | IST TELEVEL (S.I. | 071              | dane obioo delli           | si prega al rispectare la scansione orana   | presso la sede re in |                | 51                       | U         | 0            |          |  |
| 🖻 Servizi Personale            |   |       | 15/12/2022 (G     | 0/1              | dalle 08:00 de             | Si prega di rispettare la scansione oraria  | presso la sede A     |                | Si                       | $\oslash$ | $\otimes$    |          |  |
| X Strumenti                    | • |       | 15/12/2022 (6     | 0/1              | dalle 08:00 de             | Si prega di rispettare la scansione oraria  | presso la sede A     |                | si                       |           | $\bigotimes$ |          |  |
| IP Logout                      |   |       | IST TELEVEL (SIII | 071              | dane obioo dem             | si prega al rispectare la scansione orana   | presso la sede re li |                | 51                       | 0         | 0            |          |  |
|                                |   |       | 15/12/2022 (G     | 0/1              | dalle 08:00 de             | Si prega di rispettare la scansione oraria  | presso la sede A     |                | Si                       | $\oslash$ | $\otimes$    |          |  |
|                                |   |       | 15/12/2022 (G     | 0/1              | dalle 08:00 de             | Si prega di rispettare la scansione oraria  | presso la sede A     | Attiva Windows | Si<br>per attivare       | Window    | $\bigotimes$ |          |  |
|                                |   |       | 15/12/2022 (G     | 0/1              | ab 00.80 alleb             | Si nrega di risnettare la scansione oraria  | nresso la sede A     |                | si                       |           | $\bigotimes$ | •<br>[]] |  |

I genitori possono scegliere il giorno e uno degli orari e iscriversi ai colloqui.

7. Cliccando su "Elenco Prenotazioni" in alto a destra il docente potrà vedere le prenotazioni avvenute e stampare un elenco